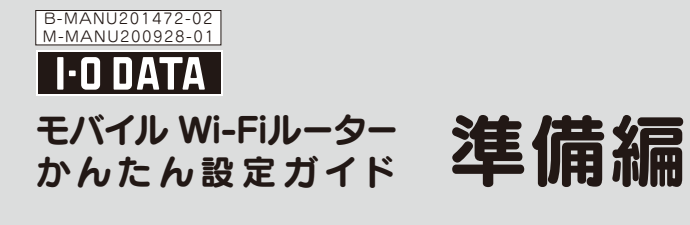

本紙では、バッテリーの充電方法や無線LANの接続設定など、本製品を 使用するために必要な準備を説明しています。 本製品をゲーム機などに接続する方法や、その他設定方法については、 別紙「かんたん設定ガイド:応用編」をご覧ください。 より詳しい設定方法等については、弊社ホームページより「画面で見る マニュアル」をご覧ください。 http://www.iodata.jp/lib/

#### 箱の中には

#### □にチェックしながら、ご確認ください。

| □ 本体                          | □ ご使用になる前に(1枚)* |  |
|-------------------------------|-----------------|--|
| ACアダプター(1個)                   | 🗌 バッテリー(1個)     |  |
| □ 必ずお読みください(1枚)               |                 |  |
| ☑ かんたん設定ガイド:準備編(1枚:本紙)        |                 |  |
| □ かんたん設定ガイド:応用編(1枚)           |                 |  |
| □ 「2.4GHz帯使用の無線機器について」シール(1枚) |                 |  |
| ※データ通信カードセット品のみ               |                 |  |
|                               |                 |  |

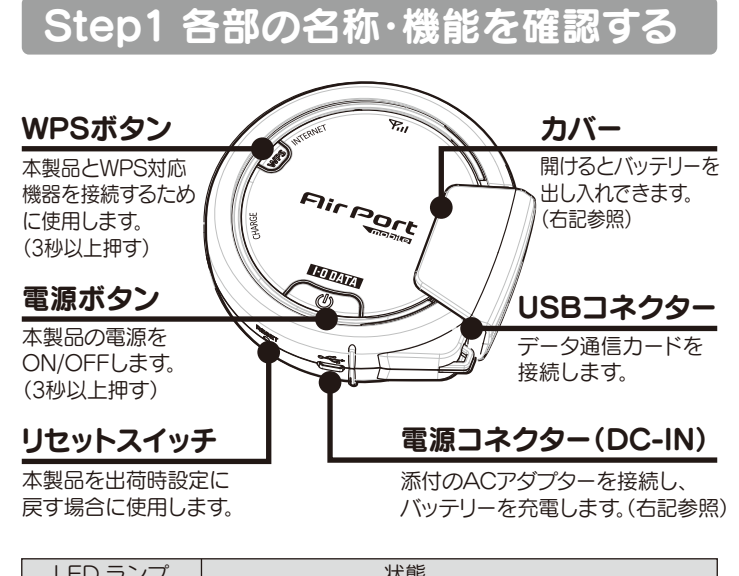

| LED フノノ                         |                                                                                                    |  |
|---------------------------------|----------------------------------------------------------------------------------------------------|--|
| <b>下山</b><br>(WiMAX<br>電波強度ランプ) | WiMAXデータ通信カードの電波強度を表示します。<br>青点灯:普通〜非常に強い<br>橙点灯:弱い<br>橙点滅:非常に弱い<br>消灯 : 圏外                                                |  |
| INTERNET                        | 使用状態を表示します。<br>青点灯:基地局へ接続中<br>青点滅:基地局へ接続試行中<br>※WPSボタンを押した時<br>点滅:設定中<br>点灯→消灯:設定完了                                        |  |
| CHARGE                          | 充電の状態を表示します。<br>赤点灯:充電中<br>消灯:充電完了または中断<br>赤点滅:充電エラー<br>※本製品の使用と同時に充電した場合など、<br>充電中にバッテリーの温度が高くなると、一時的に<br>充電が中断する場合があります。 |  |
| <b>し</b><br>(電源ランプ)             | バッテリーの残量を表示します。<br>消灯 :電源OFF<br>青点灯:多い<br>橙点灯:少ない<br>橙点滅:非常に少ない                                                            |  |

# Step2 バッテリーをセットする ※データ通信カードは外しておいてください。

### ● 以下の順にカバーを取り外します。

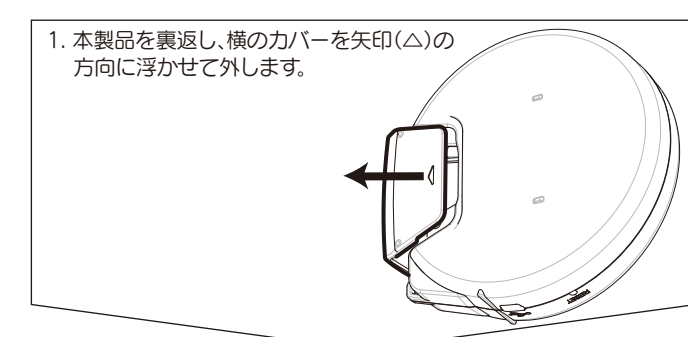

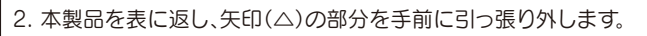

3. ツメを外し、押さえを上げます。

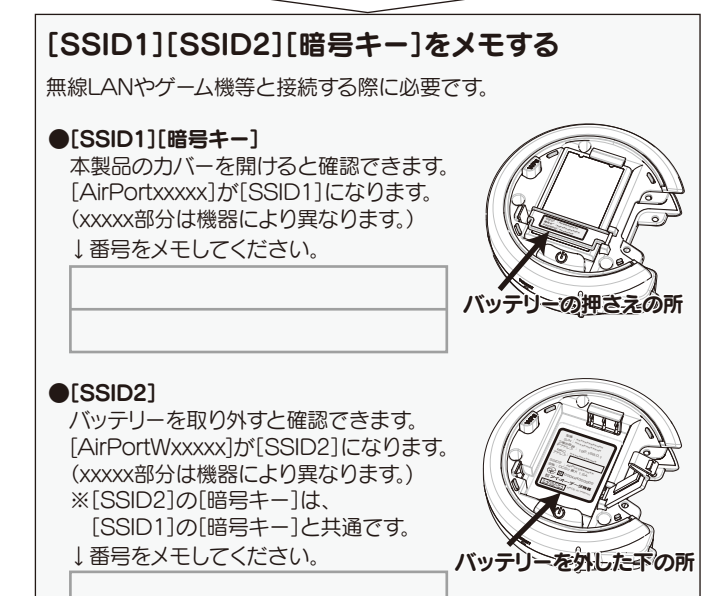

# 2 バッテリーを奥までスライドさせ、セットします。

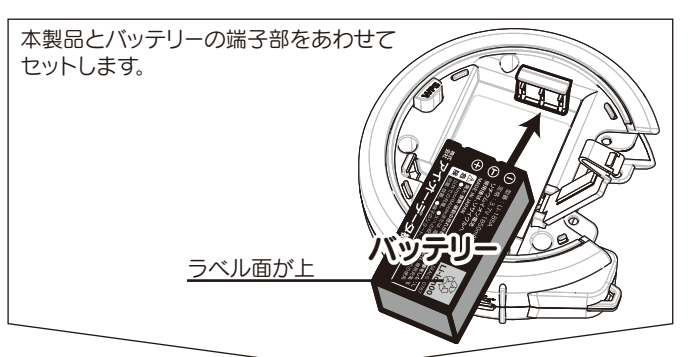

## € 押さえを閉め、カバーをすべて元に戻します。

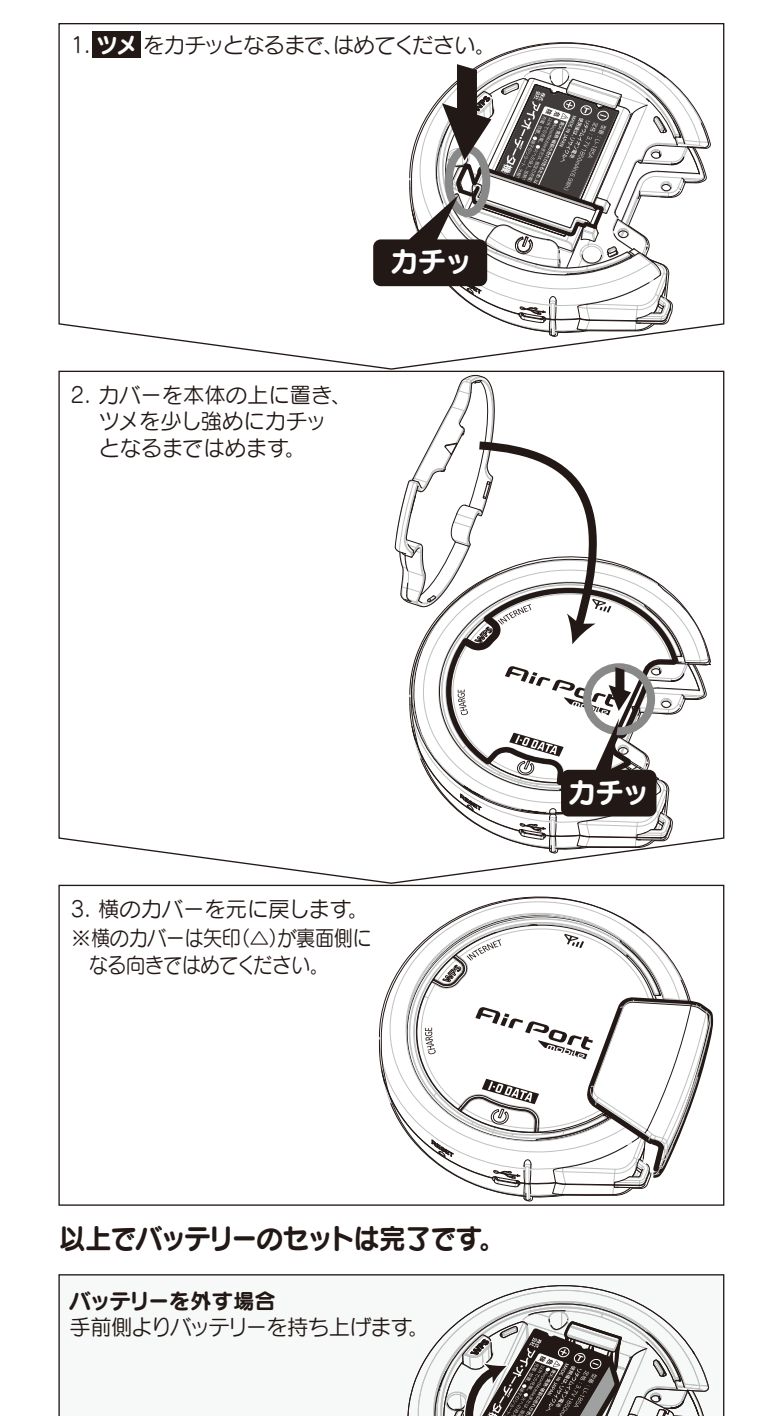

# Step3 バッテリーを充電する

#### ❶ 添付のACアダプターをつなぎ、充電を開始します。

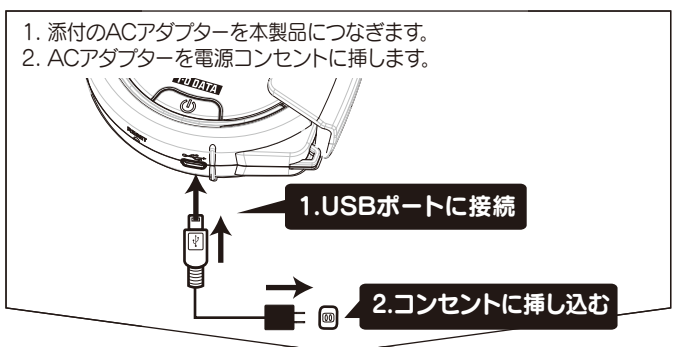

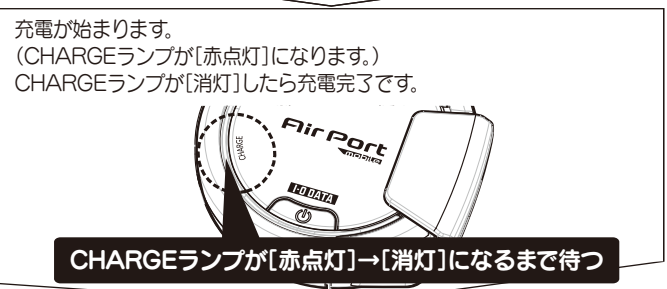

## ② 充電が完了したら(電源ランプ (1)が消灯したら)、 ACアダプターを取り外します。

#### 満充電まで約4.5時間かかります。

ただしバッテリーの劣化により、充電時間が長くなる場合があります。

#### バッテリーには寿命があります

+分に充電しても使用できる時間が短くなってきた場合は、バッテリーの寿命です。指定の新しいバッテリー(型番:LI-185A)をお買い求めください。なお、バッテリーの寿命は使用状態により異なります。

#### CHARGEランプが点滅した場合は、充電エラーです

バッテリーやACアダプターを装着し直してください。 それでもCHARGEランプが点滅した場合は、バッテリーまたは本製 品の故障の可能性があります。

#### パソコンのUSBポートからも充電が可能です

添付のACアダプターを使用せず、パソコンのUSBポートから充電する 場合は、市販のUSB mini Bケーブルをご用意ください。 また、本製品の電源は必ずOFFにしてから充電をおこなってください。

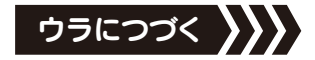

# Step4 データ通信カードを接続する

#### データ通信カードを接続する前に、以下をご確認ください。

WiMAXアダプター(型番:WMX2-Uシリーズ)を接続する前に、 WiMAXアダプターをパソコンに直接接続し、アクティベーション (契約開通作業)をおこなってください。 ※既に店頭などでアクティベーション済みの場合は、上記作業は 必要ありません。 なお、アクティベーションの方法については、WiMAXアダプターに 添付の取扱説明書「かんたんセットアップガイド」をご覧ください。

本製品のUSBコネクターにデータ通信カードを挿し込みます。

USBコネクターのところのカバーを取り外します。

2 USBコネクターにデータ通信カードを挿し込みます。

⑥ 取り外したカバーを元に戻します。

インターネットの接続まで約3分程かかります。

④ 電源ボタンを3秒間押し、本製品の電源をONにします。

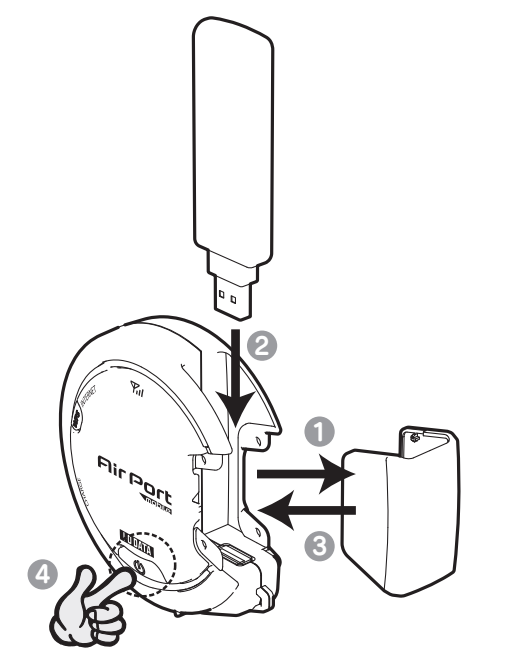

# Step5 無線LANの接続設定をする

### 無線LANの接続設定をする前に、以下をご確認ください。

●パーソナルファイアウォールや、Windows標準のファイアウォールを利用している場合は、一時的にOFFにするか、許可する設定に変更してください。

●インターネットエクスプローラの[ツール]-[インターネットオプション]-[接続]タブで[ダイヤルしない]に変更してください。 ●本製品を使わずにデータ通信カードとパソコンでインターネットに接続できることを確認してください。

●本製品の[SSID1]をメモしておいてください。[SSID1]は本製品のカバーを外すと確認できます。 (カバーの外し方については、本紙表面【Step2 バッテリーをセットする】参照)

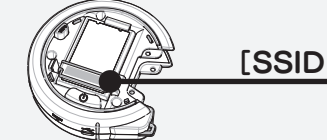

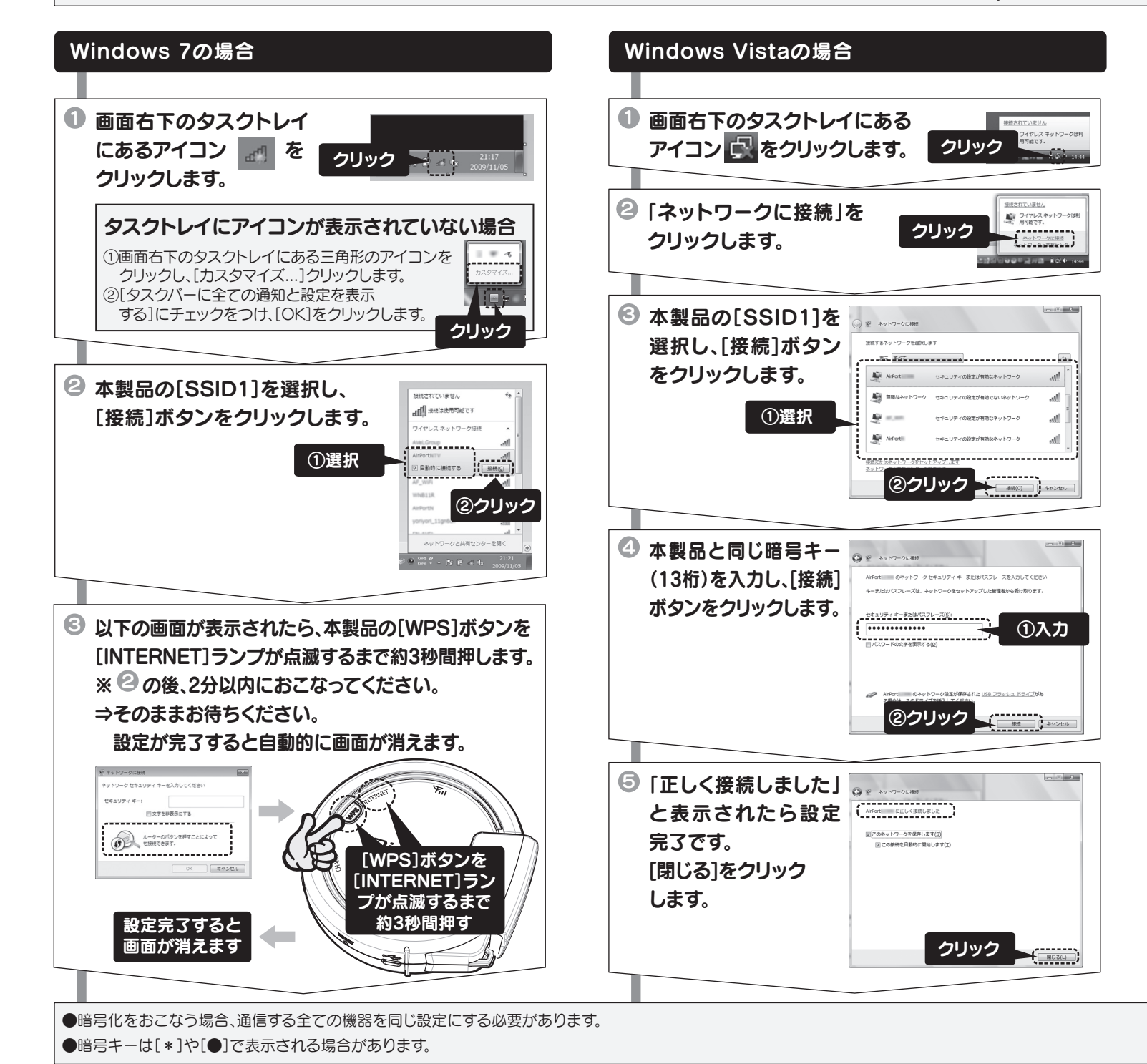

以上で、無線LANの親機と子機の接続設定は終了です。インターネットに接続し、ご使用ください。

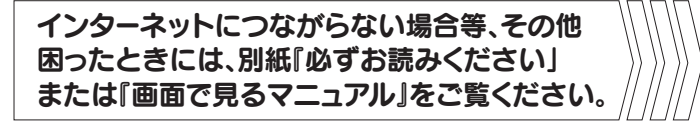

ゲーム機などに接続する場合や、その他設定については、別紙『かんたん設定ガイド:応用編』を ご覧ください

[SSID1]を確認

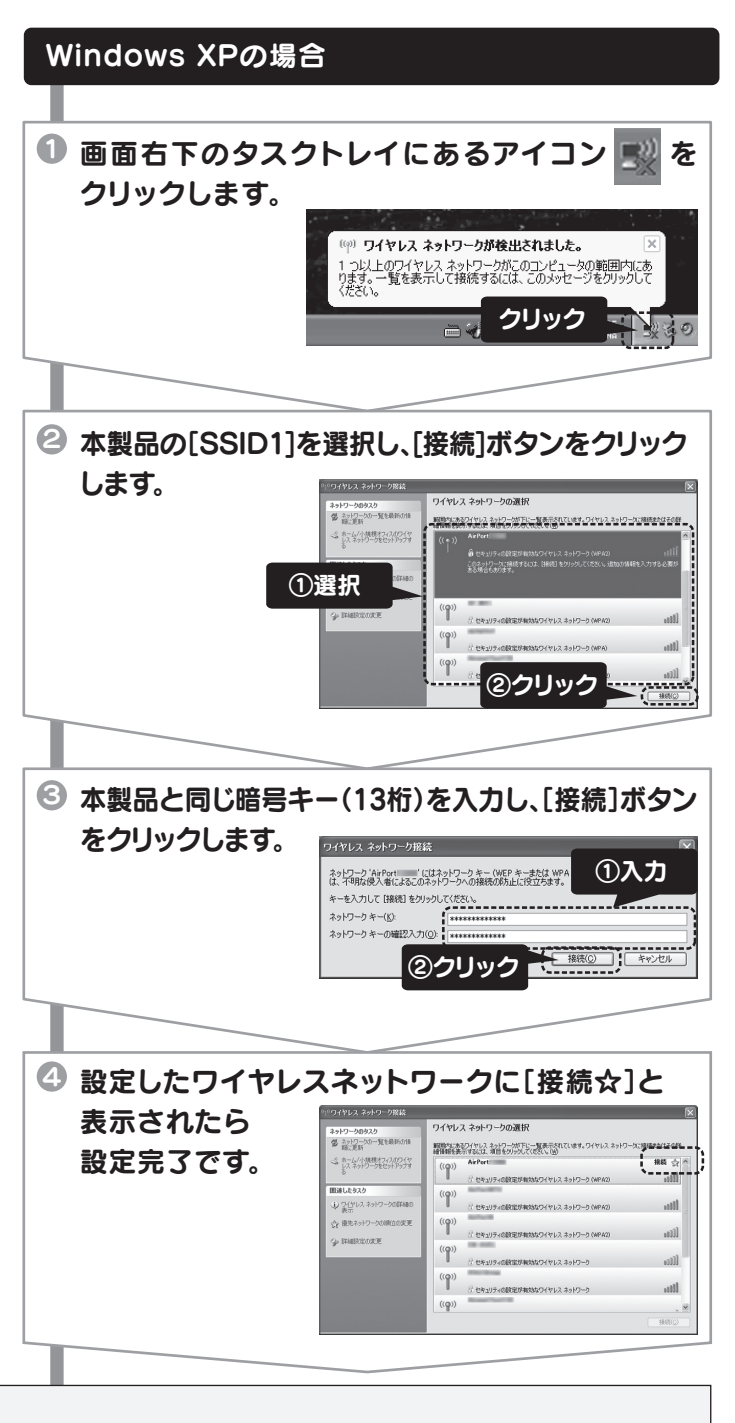

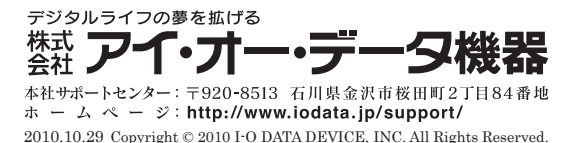